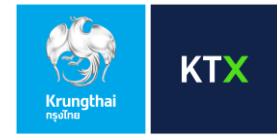

# ขั้นตอน Log in เข้าสู่เว็บไซต์ Krungthai Xspring ด้วย Two-Factor Authentication ผ่าน QR Code/OTP

# เข้าสู่เว็บไซต์ https://www.krungthaixspring.com

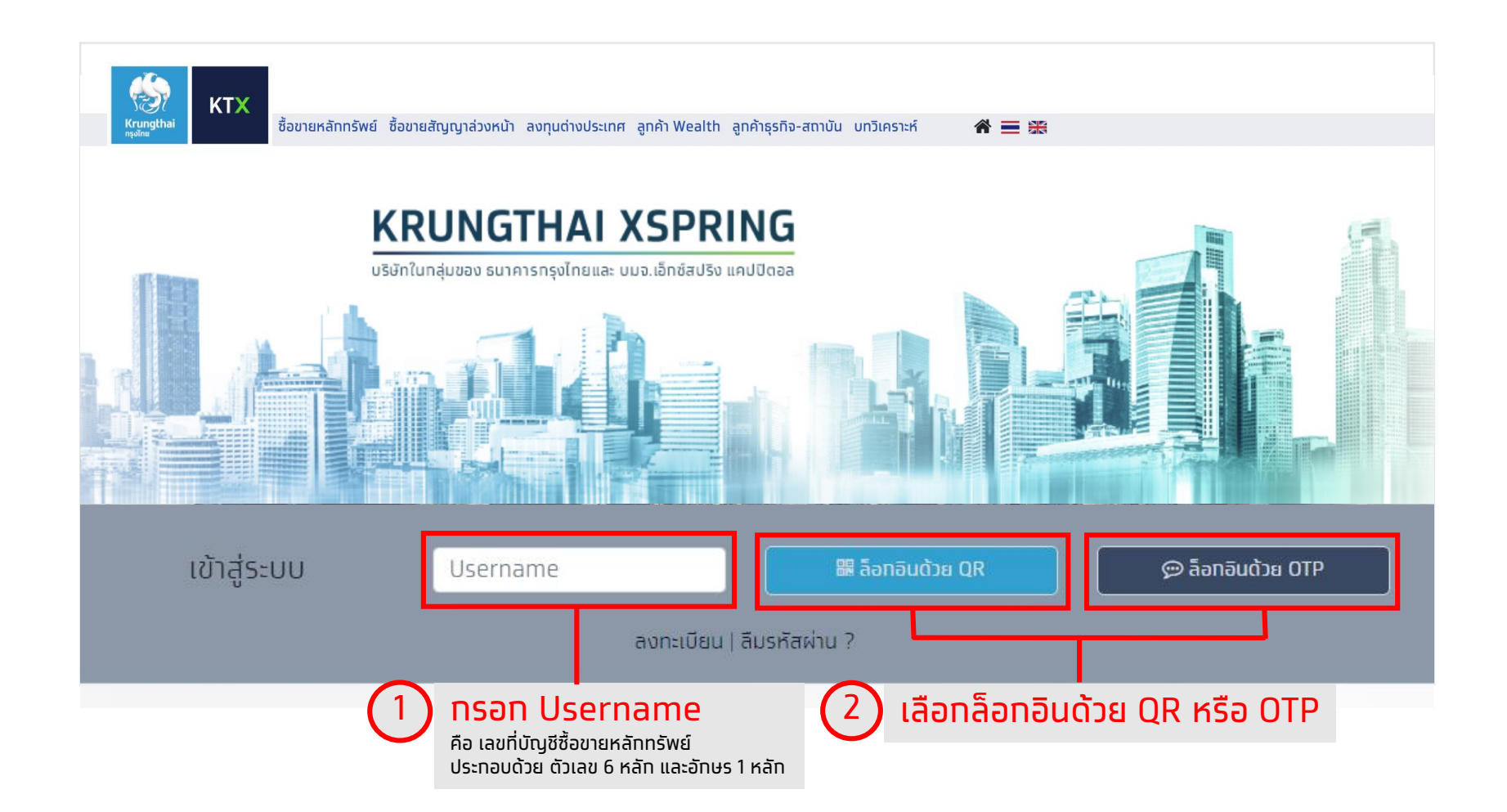

**KTX** 

Krungthai

# ดาวน์โหลดแอปพลิเคชั่น WealthMe

# วิธีดาวน์โหลดแอปพลิเคชัน WealthMe

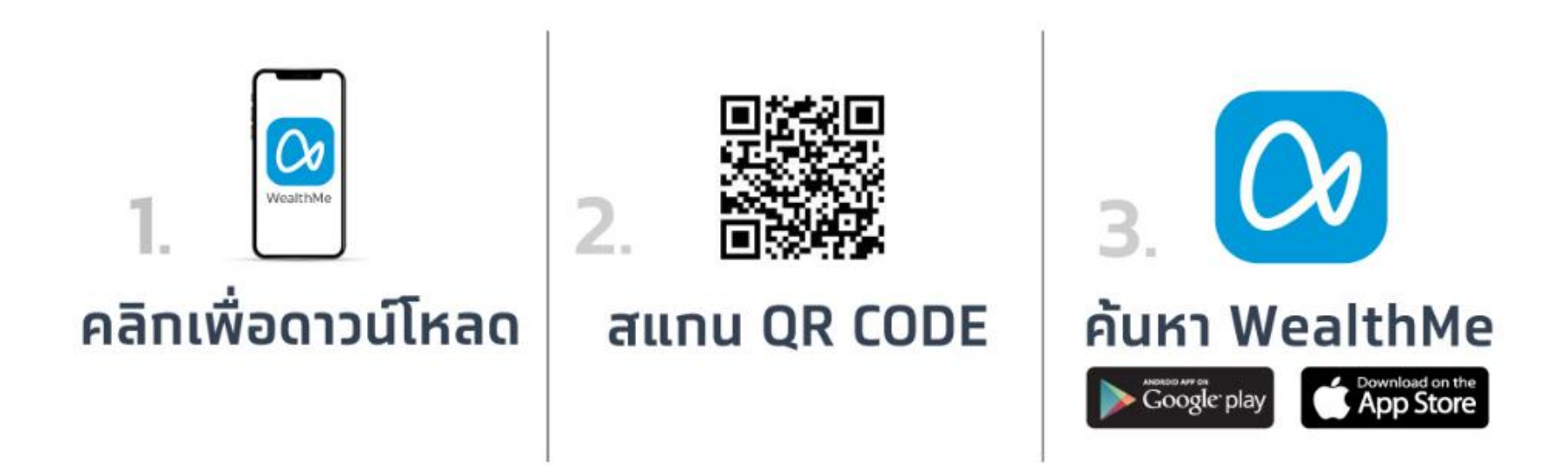

**KTX** 

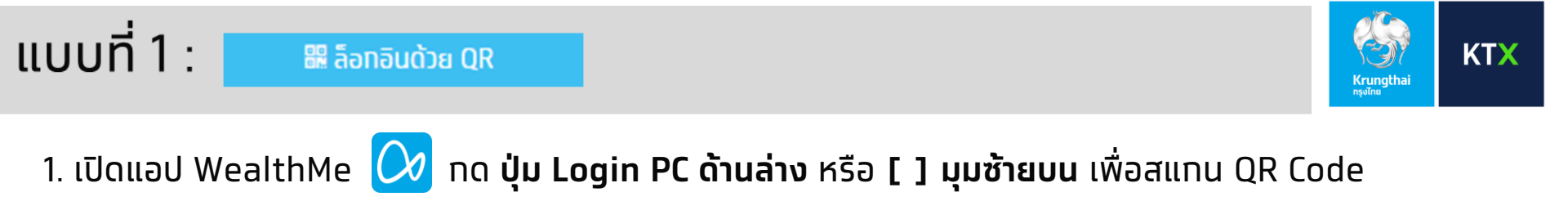

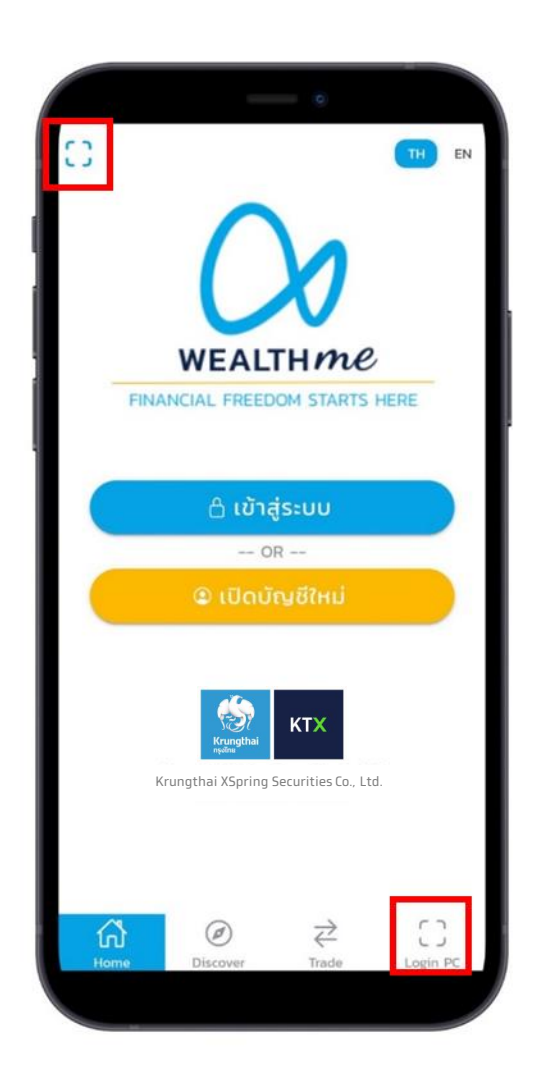

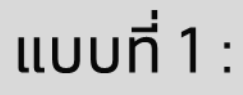

#### 🏽 ล็อทอินด้วย QR

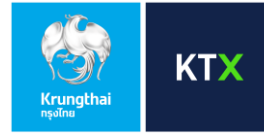

### 2. นำแอป WealthMe **สแทน QR Code** ที่หน้าจอเว็บไซต์บน PC เพื่อเข้าสู่ระบบ

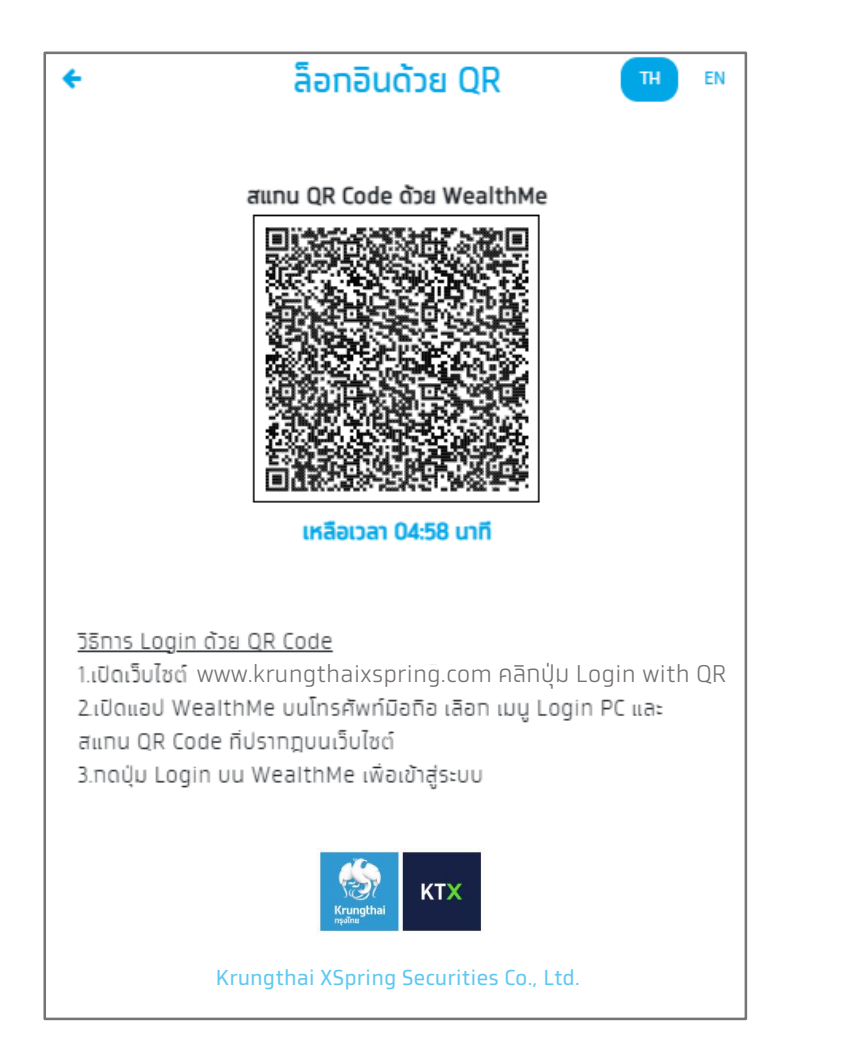

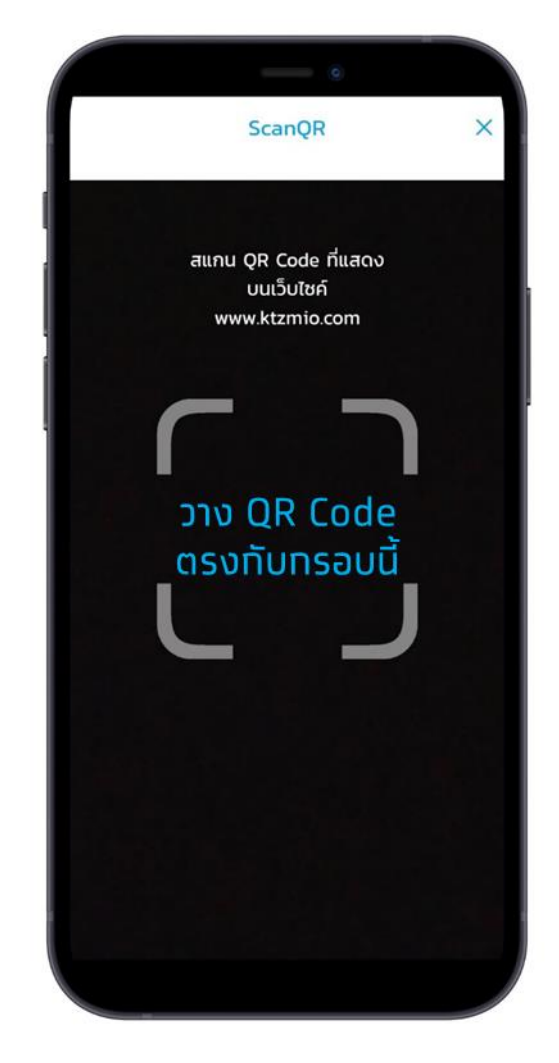

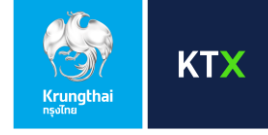

 หลังสแทน QR Code สำเร็จ จะพบหน้าจอให้ล็อทอินเข้าสู่ระบบด้วย รหัสผ่านของท่าน (รหัสผ่านมีความยาว 8-10 ตัวอัทษร ประทอบด้วย A-Z, a-z, 0-9 ผสมทัน)

🏭 ล็อทอินด้วย QR

แบบที่ 1 :

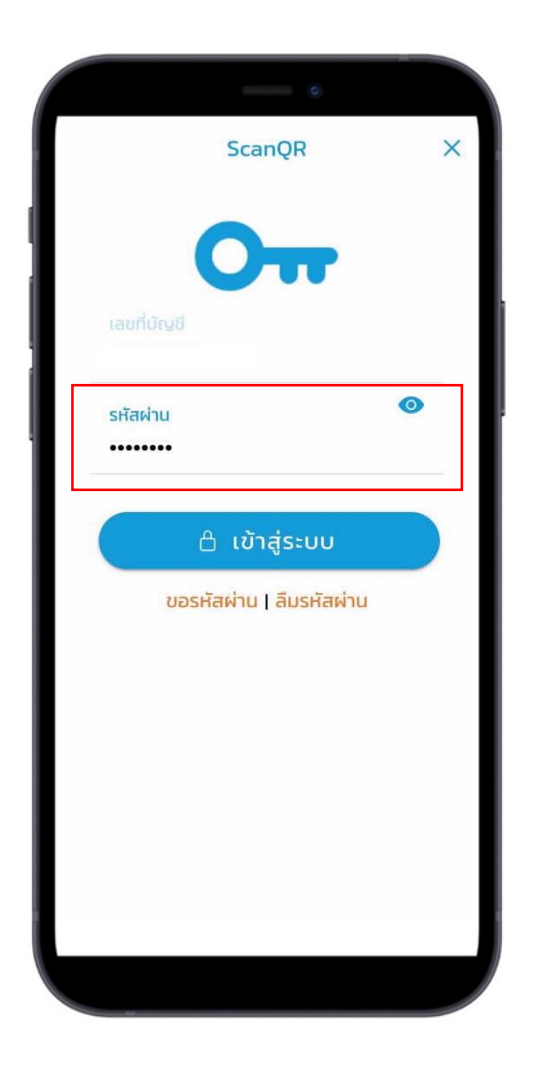

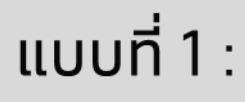

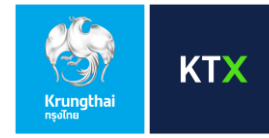

### 4. ท่านสามารถเข้าใช้งานหน้าเว็บไซต์ได้ทันที

หาทท่านยังไม่เคยยืนยันรหัส OTP เพื่อลงทะเบียนมือถือบนแอป WealthMe กรุณาดูขั้นตอนการลงทะเบียนในหน้าถัดไป

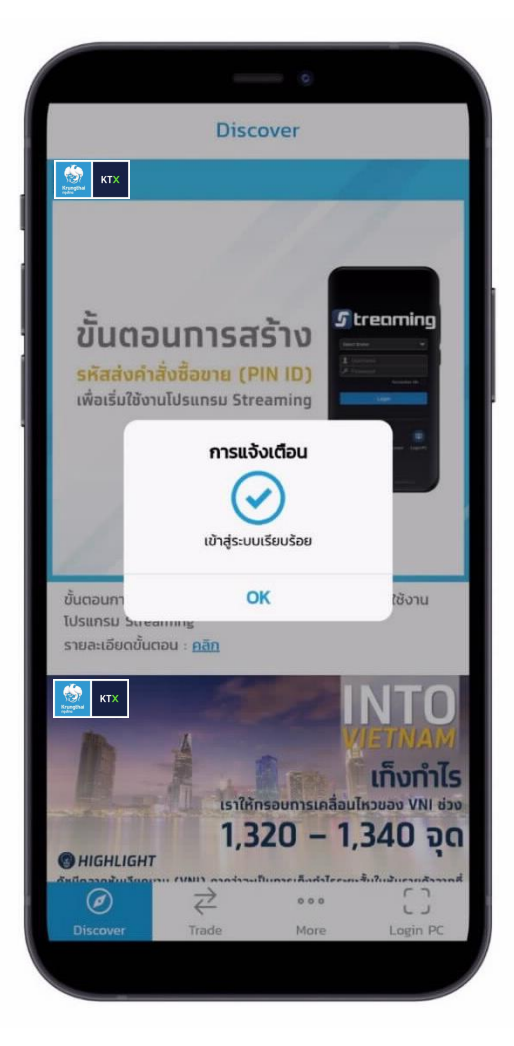

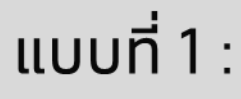

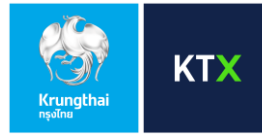

## 4.1. วิธีการยืนยันรหัส OTP เพื่อลงทะเบียนมือถือบนแอป WealthMe

4.1.1. ระบบจะขึ้นข้อความเตือน ตามรูปภาพ ทรุณาทด **ยืนยัน** เพื่อ **รับ OTP 6 หลัก** ทาง SMS ตามหมายเลขโทรศัพท์ที่ท่านให้ไว้ทับ บริษัทฯ

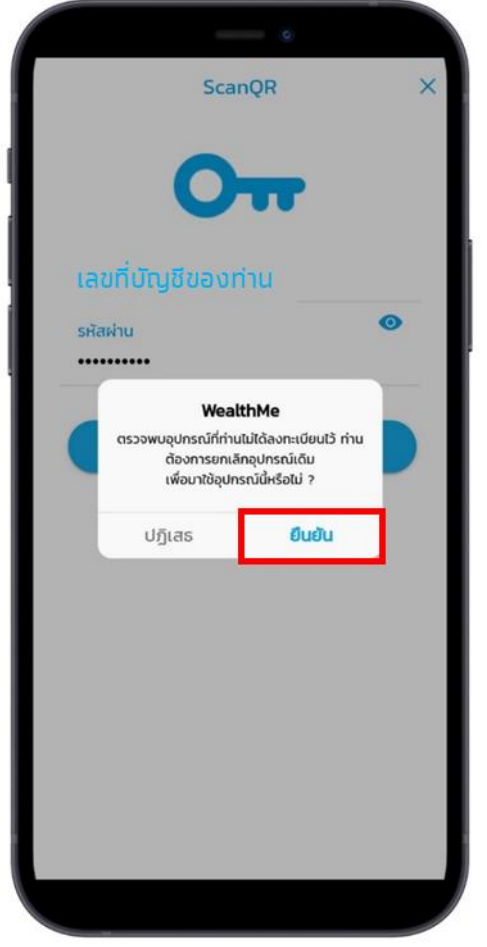

4.1.2. ทรอท **รหัส OTP** เพื่อยืนยันการลงทะเบียนมือถือ

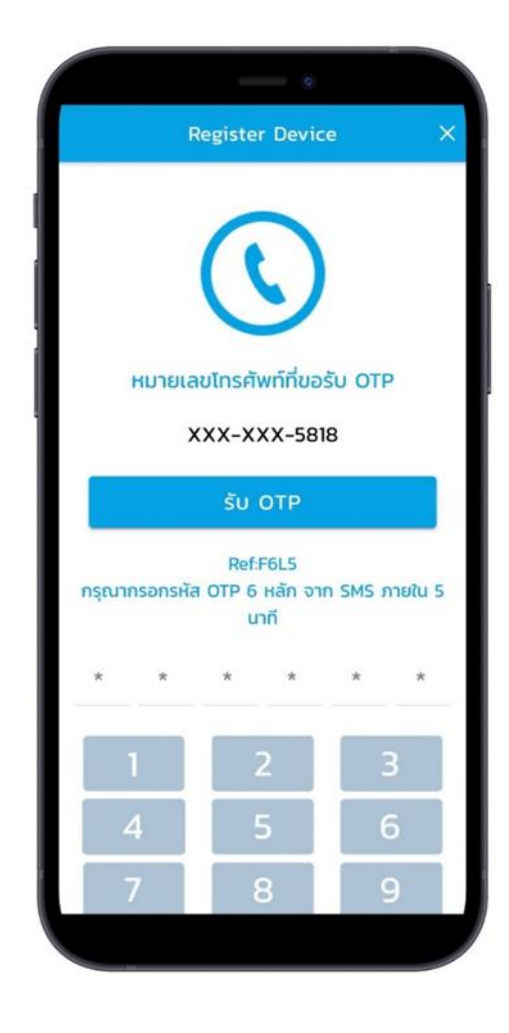

**หมายเหตุ 1)** กรณีต้องการเปลี่ยนแปลงหมายเลขโทรศัพท์มือถือ กรุณาติดต่อผู้ดูแลบัญชีของท่าน 2) ระบบจะทำการลงทะเบียนอุปทรณ์เครื่องล่าสุดเท่านั้น

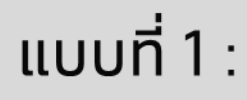

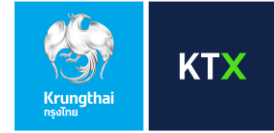

5. หลักจากยืนยันรหัส OTP สำเร็จ บนหน้าจอเว็บไซต์ PC จะมีข้อความยืนยันว่า "**เข้าสู่ระบบเรียบร้อย**" กรุณา **กด OK** เพื่อเริ่มต้นใช้งานเว็บไซต์ตามปกติ

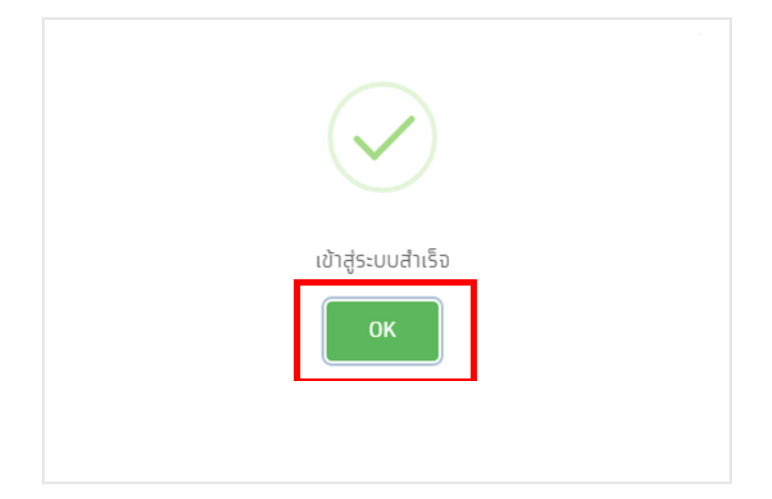

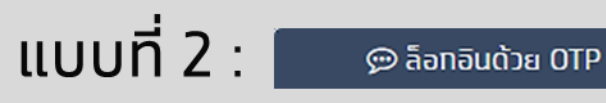

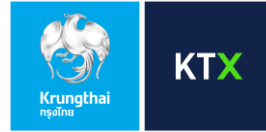

 กรณี ล็อกอินด้วย OTP จะพบหน้าจอให้ระบุรหัสผ่านของท่าน (รหัสผ่านมีความยาว 8-10 ตัวอักษร ประกอบด้วย A-Z, a-z, 0-9 ผสมกัน)

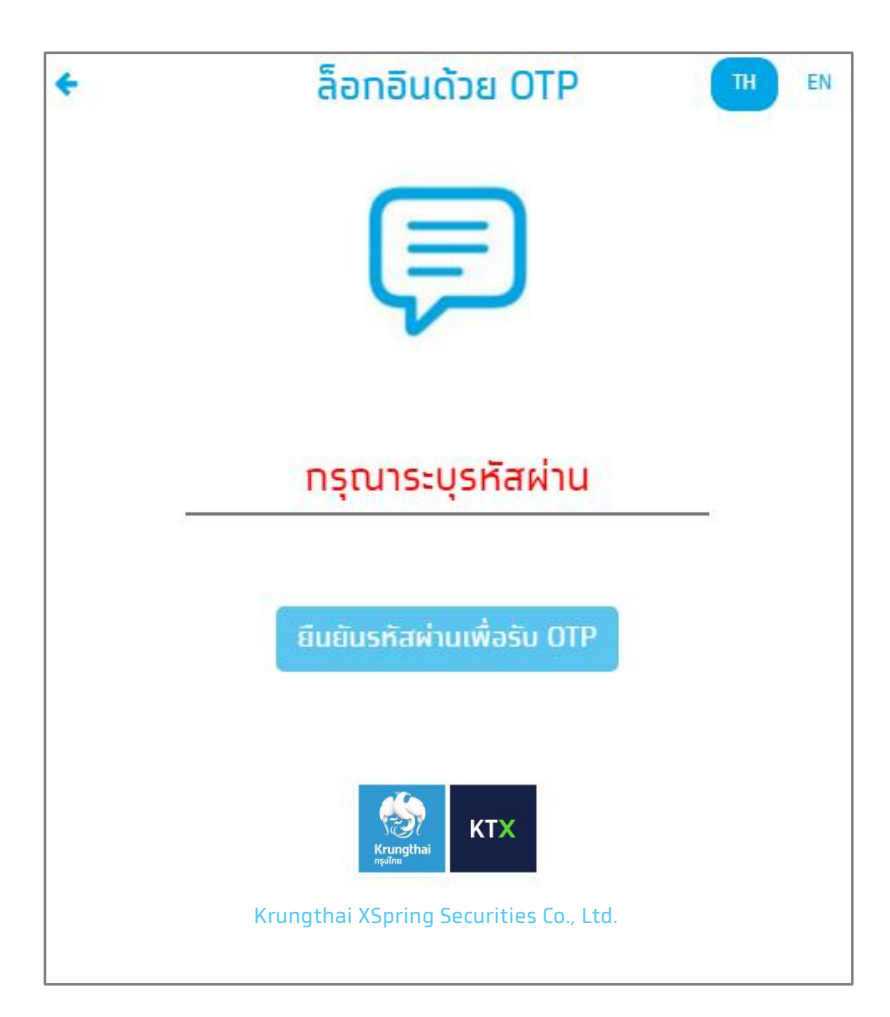

**หมายเหตุ** ทรณีต้องการเปลี่ยนแปลงหมายเลขโทรศัพท์มือถือ กรุณาติดต่อผู้ดูแลบัญชีของท่าน

แบบที่ 2 : ๑๖ ล็อทอินด้วย OTP

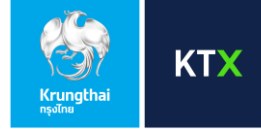

### 2. **กรอกรหัส OTP 6 หลัก** ที่ได้รับทาง SMS

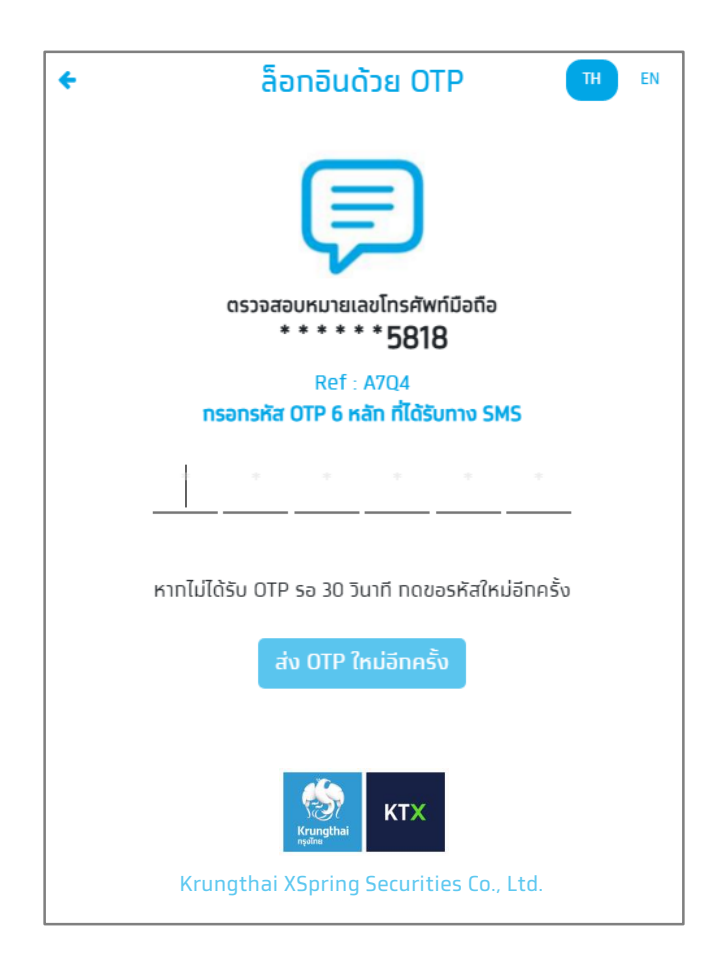

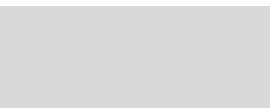

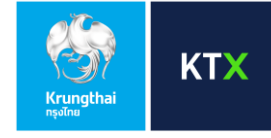

 หลังจากกรอก OTP แล้ว บนหน้าจอเว็บไซต์ PC จะมีข้อความยืนยันว่า "เข้าสู่ระบบเรียบร้อย" กรุณา กด OK เพื่อเริ่มต้นใช้งานเว็บไซต์ตามปกติ

แบบที่ 2 : 🛾

💬 ล็อทอินด้วย OTP

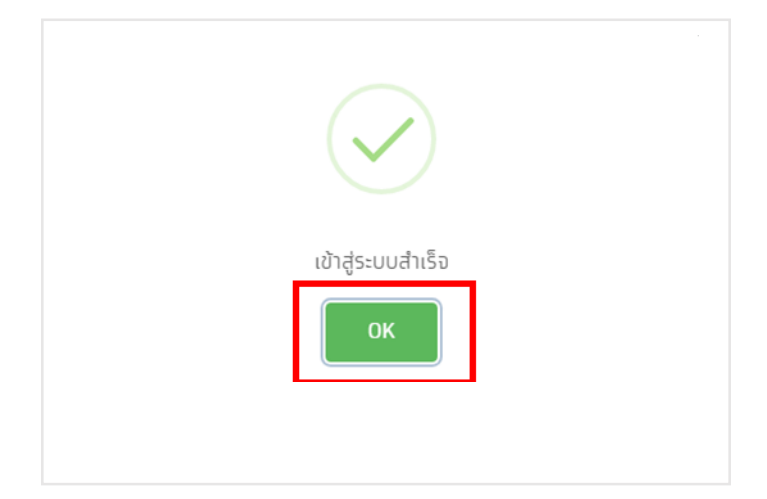